# DT82 Range ➡Start Here

A step by step guide for first time users of the *DT82E/82I/82EM* data loggers.

## Have you got everything?

Check that you have received all of the items that come with your data

- logger. You should have received the following items:
  Data logger (*DT82E* shown in pictures)
  - Data logger (*D162E* show
     Plug pack power supply
  - Ethernet crossover cable
  - DataTaker USB stick- Resource Files & DPLOT software
  - Index card with DPLOT licence number
  - Screw driver
  - Antenna, with attached cable (DT82EM only)

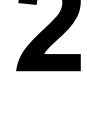

#### **Connect power**

Connect the plug pack power supply to your mains power outlet and then connect the power jack into the data logger. IMPORTANT: General Safety Standards require that the logger is Eartherd/ Grounded. An Earthing/ Grounding point exists on all Loggers, located on side panel. Refer to Grounding section in product user manual

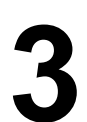

## **Connect Ethernet cable**

Use the supplied Ethernet crossover cable to connect the logger's Ethernet port to your computer's Ethernet port. Alternatively, connect the logger's Ethernet port to an access point on your local area network (LAN). In some cases, a LAN connection may require the use of a "straight through" Ethernet cable (not supplied).

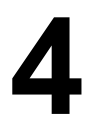

#### Show IP address

Press the down arrow on the keypad of the logger until the Ethernet IP address is shown on the logger's built-in display. You may need to wait for a short time after plugging in the Ethernet cable for the address to be assigned to the logger. You can tell when this has occurred as the IP address shown will no longer be 0.0.0.

## Start *dEX* in your browser

Start your preferred internet browser, for example Internet Explorer or Firefox. Then type the IP address shown on the loggers built-in display into the address field of the browser. This will start the loggers built-in software, *dEX*.

Please refer to the User's Manual, available on the help pages in *dEX* or on the supplied dataTaker USB stick, to learn more about using your data logger. Explore the help pages and resource Files for further information and resources.

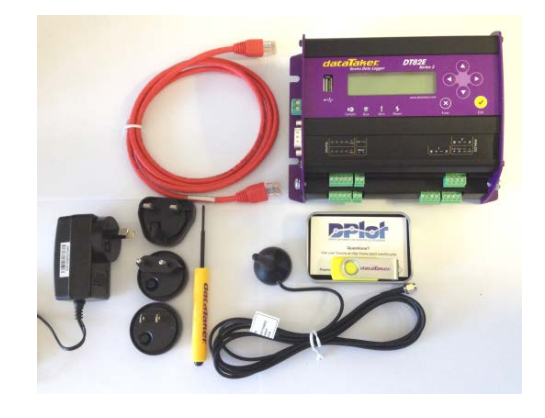

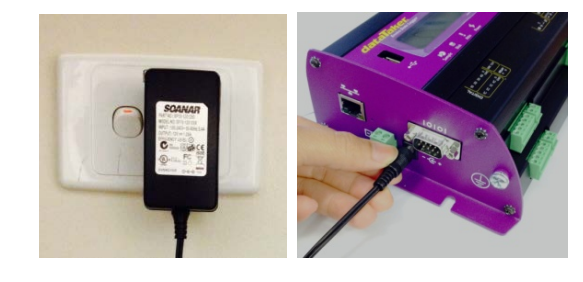

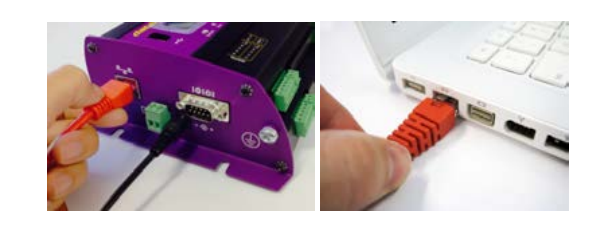

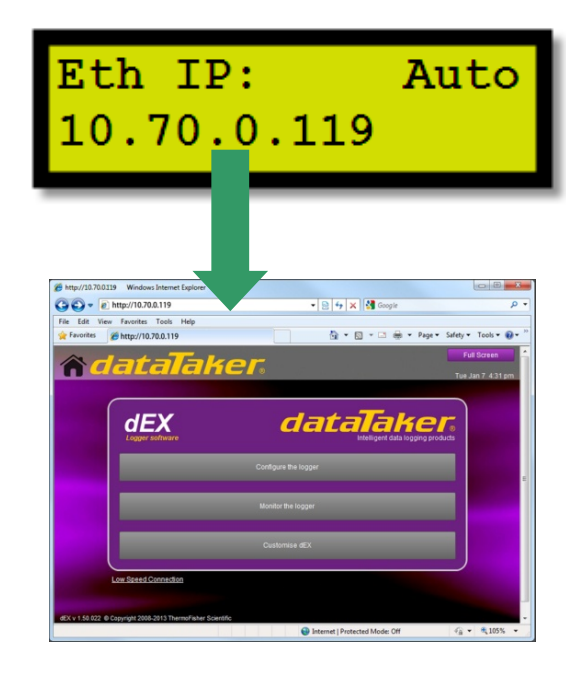